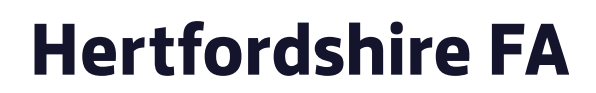

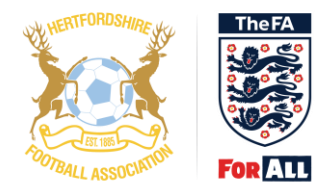

# **WebEx Joining Instructions**

### Introduction

The instructions below will assist you in joining a WebEx meeting.

## Registration

Step 1

- You will be required to Register in order to join the meeting. This must be done in advance to ensure you are permitted attendance.
- Click on the WebEx link provided within the email from Rob Smith to Register for the meeting

| To register for | r this training session             |                                                         |
|-----------------|-------------------------------------|---------------------------------------------------------|
| Go to https://  | thefa.webex.com/thefa/k2/j.php?MTID | <u>=td5e5cfe93f3ecf1146a557318caa8480</u> and register. |

Once you are approved by the host, you will receive a confirmation email with instructions for joining the session.

Step 2

- Complete the Name and Email address of the individual who will be joining the AGM on Tuesday 11 August 2020
- Enter your Club name, League name or if you are a Council member (if Registering from a smartphone/tablet the screen may look different)

| Session Information      |                                              |            |            |  |
|--------------------------|----------------------------------------------|------------|------------|--|
| Торіс:                   | Hertfordshire FA AGM 2020                    |            |            |  |
| Session status:          | Not Started                                  |            |            |  |
| Session dates:           | Tuesday, August 11, 2020                     |            |            |  |
| Starting time:           | 7:00 pm, GMT Summer Time (London, GMT+01:00) |            |            |  |
| Duration:                | 1 hour 30 minutes                            |            |            |  |
| Presenters:              | Rob Smith                                    |            |            |  |
| Description:             |                                              |            |            |  |
| Host's name:             | Rob Smith                                    |            |            |  |
| Host's email:            | rob.smith@hertfordshirefa.com                |            |            |  |
|                          |                                              |            |            |  |
| Registration Information |                                              |            |            |  |
| First name:              | Rob                                          | (Required) |            |  |
| Last name:               | Smith                                        | (Required) |            |  |
| Email address:           | rob.smith@hertfordshirefa.com                | (Required) |            |  |
| Club//League/Council:    | HEA EC (Requ                                 |            | (Required) |  |

# Step 3 Click Register – You are now registered for the Hertfordshire FA AGM 2020

| Description:             |                               |            |            |
|--------------------------|-------------------------------|------------|------------|
| Host's name:             | Rob Smith                     |            |            |
| Host's email:            | rob.smith@hertfordshirefa.com |            |            |
|                          |                               |            |            |
| Registration Information |                               |            |            |
| First name:              | Rob                           | (Required) |            |
| Last name:               | Smith                         | (Required) |            |
| Email address:           | rob.smith@hertfordshirefa.com | (Required) |            |
| Club//League/Council:    | HFA FC                        |            | (Required) |
|                          |                               |            |            |
|                          |                               |            |            |

#### Step 4

• You will receive an email confirming Registration is complete and providing a new link that you must use in order to join the meeting on Tuesday 11 August 2020

Register

 Keep this email safe – you will need it when you join the meeting on Tuesday 11 August 2020

## Day of the meeting

Step 5

- It is advisable to join the meeting 10minutes prior to the start time
- Go to the email from Step 4 which you received after the Registration
- Click on the link (*if joining with a Phone/Tablet you will need to install the Cisco WebEx App*)

Step 6 (if joining from a Computer)

- You may be asked to Install Active X. Please click 'Yes' or 'Run' in order to proceed
- The alert may appear as a yellow tool bar across the top of the screen
- After you have clicked 'Yes' or 'Run' after a couple of times you will be placed into the meeting this may take around one minute

Step 7

- When you have joined the meeting, you will automatically be muted
- Only the Host will be able to unmute you in order to speak
- The host will explain how WebEx works at 7pm, prior to the meeting starting